## Настройка Windows XP при PPPoE-подключении

1. Откройте меню «Пуск» и выберите «Панель управления»

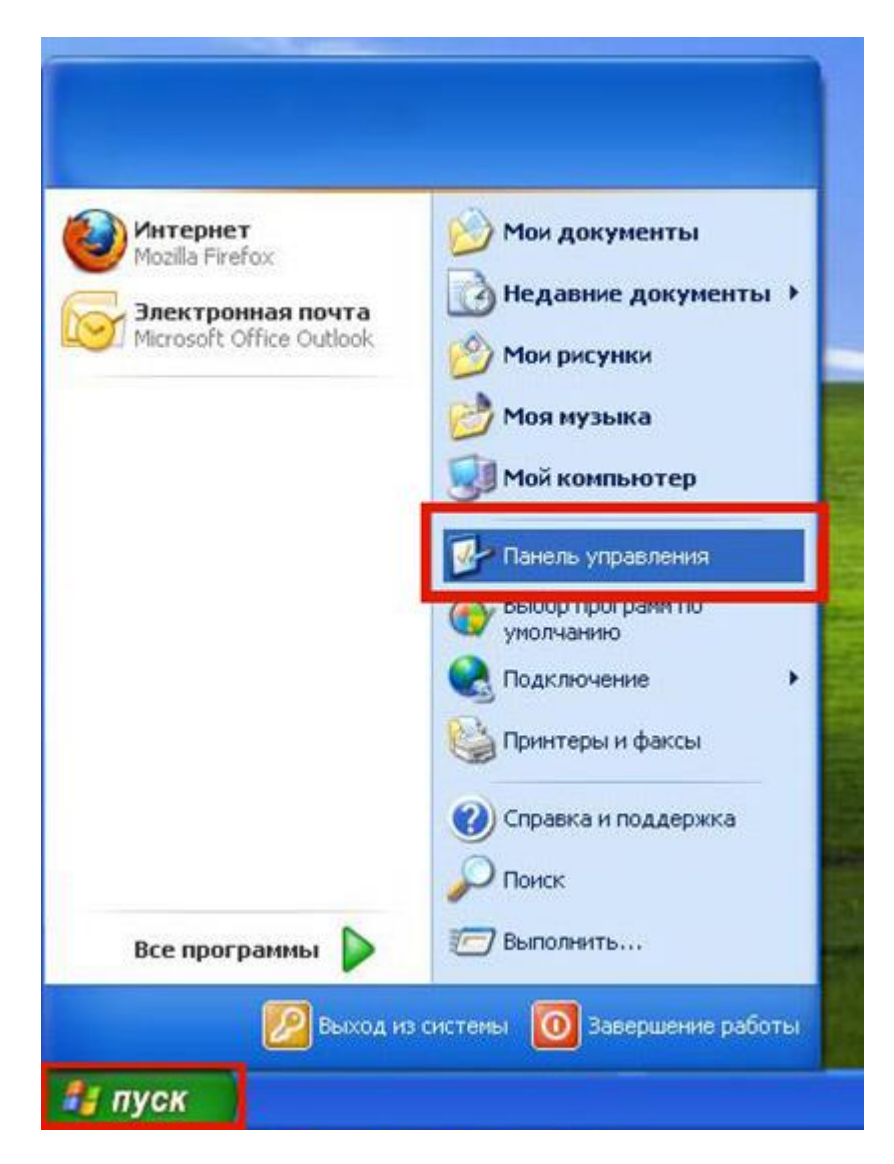

2. Если вид открывшегося окна соответствует приведённому ниже, то слева необходимо выбрать «**Переключение к классическому виду**». В другом случае перейдите к шагу 3.

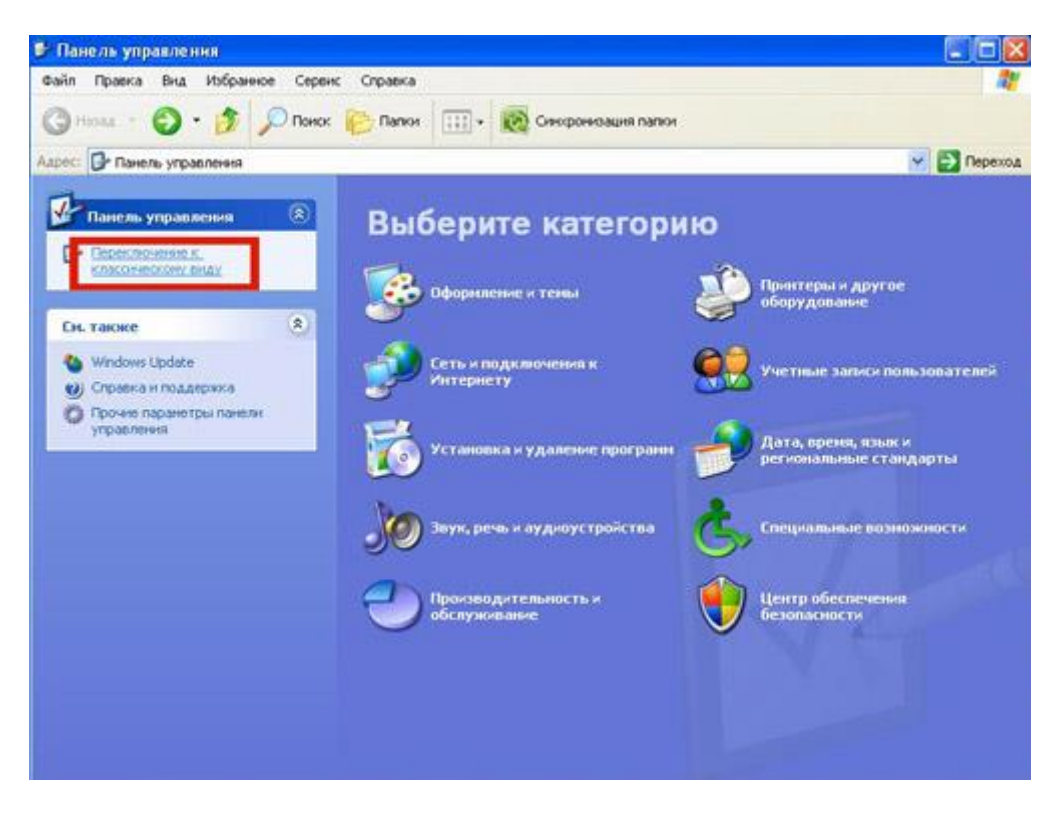

3. Далее двойным нажатием левой кнопки мыши необходимо открыть папку «Сетевые подключения»

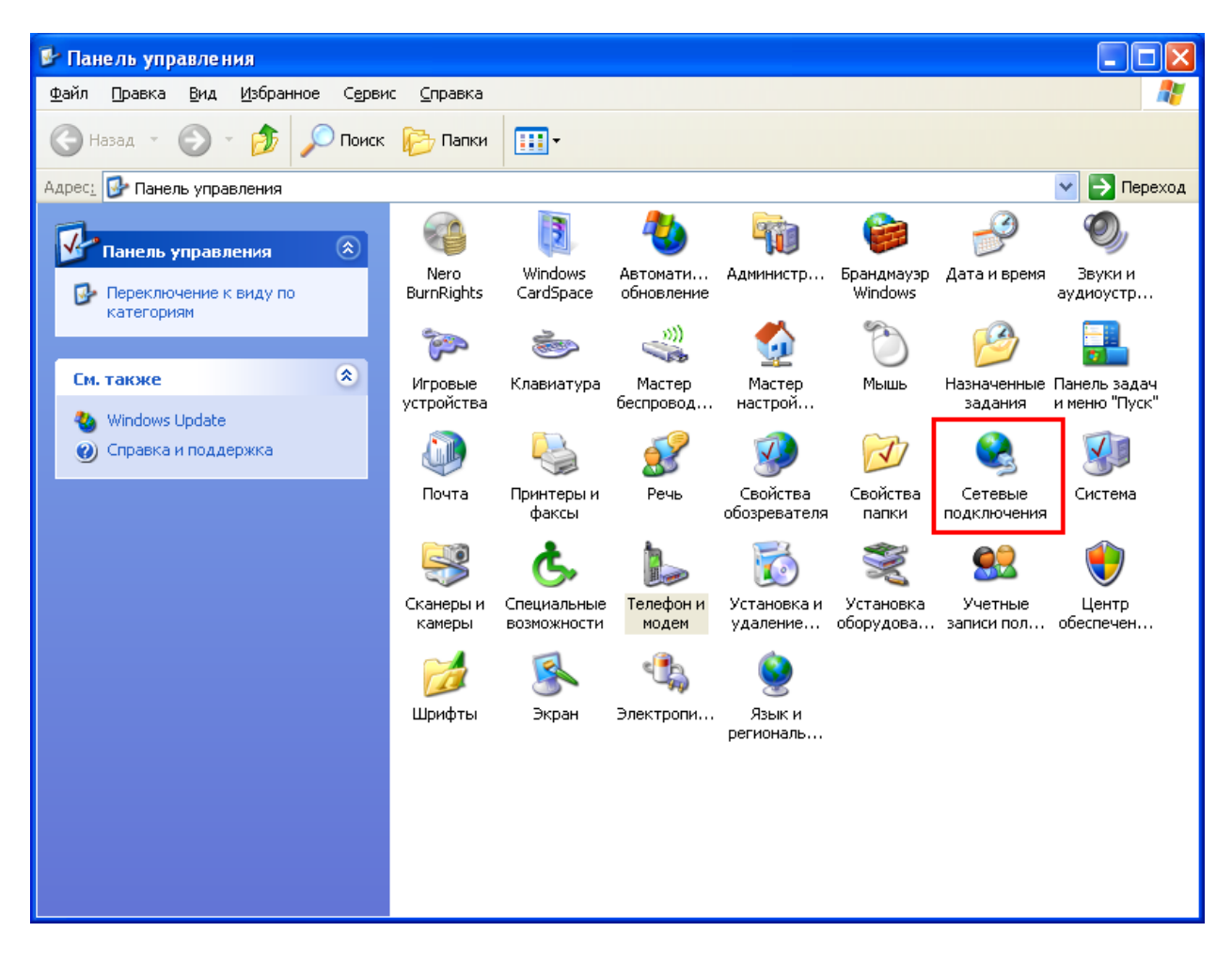

4. Слева в меню «Сетевые задачи» необходимо выбрать пункт «Создание нового подключения».

| 🌭 Сетевые подключения                                                                                                    |
|----------------------------------------------------------------------------------------------------|
| Файл Правка Вид Избранное Сервис Дополнительно Справка                                                                                                    |
| 🔾 Назад 🝷 💮 🚽 🏂 🔎 Поиск 🎼 Папки 🛄 т                                                                                                    |
| Адрес: 🗞 Сетевые подключения 🔹 🄁 Переход                                                                                                    |
| Сстевые задачи       ✓         ✓       ПВС или высокоскоростной Интернет         ✓       Создание нового подключения         ✓       Установить домашнюю сеть иллого офиса         ✓       Установить домашнюю офиса         ✓       Изменить параметры брандмаузра Windows         ✓       Отключение сетевого устройства         ✓       Отключения         ✓       Восстановление подключения         ✓       Переименование подключения         ✓       Просмотр состояния подключения         ✓       Просмотр состояния подключения         ✓       Просмотр состояния подключения         ✓       Изменение настроек подключения         ✓       Изменение настроек подключения |
| Другие места                                                                                                    |
| <ul> <li>№ Панель управления</li> <li>№ Сетевое окружение</li> <li>№ Мои документы</li> <li>№ Мой компьютер</li> </ul>                                                                                                    |
| Подробно                                                                                                    |

5. Затем появится окно «Мастер новых подключений». Необходимо нажать кнопку «Далее».

| Мастер новых подключений |                                                                                                    |  |
|--------------------------|----------------------------------------------------------------------------------------------------|--|
| S                        | Мастер новых подключений                                                                                                    |  |
|                          | Этот мастер поможет:                                                                                                    |  |
| AP.                      | • подключиться к Интернету                                                                                                    |  |
|                          | <ul> <li>подключиться к частной сети, например, сети на<br/>рабочем месте</li> </ul>                                                    |  |
|                          | <ul> <li>установить домашнюю сеть или сеть малого офиса.</li> </ul>                                                                     |  |
|                          | Чтобы подключиться к беспроводной сети, просмотрите<br>беспроводные сети в радичсе действия.<br>Для продолжения нажмите кнопку "Далее". |  |
|                          | < <u>Назад</u> алее > Отмена                                                                                                    |  |

6. В окне выбора типа сетевого подключения необходимо выбрать пункт «Подключить к Интернету» и нажать «Далее».

| Мастер новых подключений                                                                                                    |  |  |  |
|----------------------------------------------------------------------------------------------------|--|--|--|
| Тип сетевого подключения<br>Выберите одну из следующих возможностей.                                                                                                    |  |  |  |
| Подключить к Интернету<br>Подключить к Интернету для просмотра веб-узлов и чтения электронной<br>почты.                                                                                                    |  |  |  |
| Подключить к сети на рабочем месте<br>Подключить к рабочей сети (используя удаленный доступ или VPN), чтобы<br>можно было работать из дома, удаленного офиса или другого места.                                                                           |  |  |  |
| Установить домашнюю сеть или сеть для малого офиса<br>Подключить к существующей сети малого или домашнего офиса или<br>установить новую сеть.                                                                                                    |  |  |  |
| Установить прямое подключение к другому компьютеру<br>Подключить напрямую к другому компьютеру с помощью последовательного,<br>параллельного или инфракрасного порта, или настроить данный компьютер,<br>позволив другим компьютерам подключаться к нему. |  |  |  |
| < <u>Н</u> азад Далее> Отмена                                                                                                    |  |  |  |

7. В следующем окне необходимо выбрать пункт «Установить подключение вручную» и нажать «Далее».

| Мастер новых п | одключений                                                   |
|----------------|--------------------------------------------------------------|
| Идет подгото   | вка                                                          |
| Мастер гот     | рвится к настройке подключения к Интернету.                  |
| Каким обра     | зом подключиться к Интернету?                                |
| О <u>В</u> ыб  | рать из списка поставщиков услуг Интернета                   |
| Уст.           | ановить подключение вручную                                  |
| Потр           | ебуется имя пользователя, пароль и номер телефона поставщика |
| услу           | г Интернета. Если создается высокоскоростное соединение,     |
| теле           | фонный номер не требуется.                                   |
| <u>О И</u> сп  | эльзовать компакт-диск поставщика услуг Интернета            |
|                | < <u>Н</u> азад Далее> Отмена                                |

8. В следующем окне необходимо выбрать пункт «Через высокоскоростное подключение, запрашивающее имя пользователя и пароль» и нажать «Далее».

| Мастер новых подключений                                                                                                    |
|----------------------------------------------------------------------------------------------------|
| Подключение к Интернету<br>Каким образом подключиться к Интернету?                                                                                                    |
| Через обычный модем<br>Данное подключение использует модем и обычную телефонную линию или<br>телефонную линию ISDN.                                                                                |
| <ul> <li>Через высокоскоростное подключение, запрашивающее имя<br/>пользователя и пароль</li> <li>Данное высокоскоростное подключение использует высокоскоростной<br/>модем или DSL.</li> </ul>    |
| Через постоянное высокоскоростное подключение<br>Данное высокоскоростное подключение использует высокоскоростной<br>модем, DSL или локальную сеть. Оно всегда активно и не требует<br>регистрации. |
| < <u>Н</u> азад Далее > Отмена                                                                                                    |

9. В следующем окне необходимо указать имя поставщика услуг, например «akado». Затем необходимо нажать кнопку «Далее».

| мастер новь                 | іх подключений                                                    |        |
|-----------------------------|-------------------------------------------------------------------|--------|
| Имя подки<br>Введите        | тючения<br>з имя службы, выполняющей подключение к Интернету.     | N      |
| Введите<br>Им <u>я</u> пост | в следующем поле имя поставщика услуг Интернета.<br>гавщика услуг |        |
| Введенни                    | ое имя будет именем создаваемого соединения.                      |        |
|                             |                                                                   |        |
|                             |                                                                   |        |
|                             |                                                                   |        |
|                             | < <u>Н</u> азад Далее >                                           | Отмена |

10. В следующем окне в поле «**Имя пользователя**» необходимо указать логин, выданный при подключении к сети АКАДО. В поле «**Пароль**» и «**Подтверждение**» необходимо указать пароль, выданный при подключении к сети АКАДО. Логин и пароль Вы также можете уточнить, позвонив в техническую поддержку АКАДО.

| Мастер нов                       | ых подключений                                                                                                    |
|----------------------------------|----------------------------------------------------------------------------------------------------|
| <b>Детали у</b><br>Для уч        | четной записи в Интернете<br>нетной записи Интернета потребуется имя учетной записи и пароль.                                                               |
| Введит<br>хранит<br>сведен       | re имя и пароль для учетной записи поставщика услуг Интернета, запишите и<br>е в безопасном месте. (Обратитесь к поставщику, если забыли эти<br>ния.)       |
| <u>И</u> мя п                    | юльзователя:                                                                                                    |
| П <u>а</u> рол<br>Под <u>т</u> е | ерждение:                                                                                                    |
| ⊻ И <u>с</u><br>лю<br>⊻ Сда      | пользовать следующие имя пользователя и пароль при подключении<br>бого пользователя:<br>елать <u>э</u> то подключение подключением к Интернету по умолчанию |
|                                  | < <u>Н</u> азад Далее > Отмена                                                                                                    |

11. Галочки «Использовать следующее имя пользователя и пароль при подключении любого пользователя» и «Сделать это подключение подключением к Интернету по умолчанию» рекомендуется оставить установленными. Затем необходимо нажать кнопку «Далее».

| Введите имя и парол                | » для учетной записи поставщика услуг Интернета, запі      | ишите |
|------------------------------------|------------------------------------------------------------|-------|
| храните в безопасної<br>сведения.) | и месте. (Обратитесь к поставщику, если забыли эти         |       |
| <u>И</u> мя пользователя:          |                                                            | 1     |
| Пароль:                            |                                                            | ]     |
| Подтверждение:                     |                                                            | ĺ     |
| Использовать сл<br>любого пользова | адующие имя пользователя и пароль при подключении<br>геля: | 1     |
| Сделать это подк                   | лючение подключением к Интернету по умолчанию              | L     |
|                                    |                                                            | •     |

12. В следующем окне необходимо установить галочку «Добавить ярлык подключения на рабочий стол» и нажать кнопку «Готово». Работа мастера настройки подключения завершена.

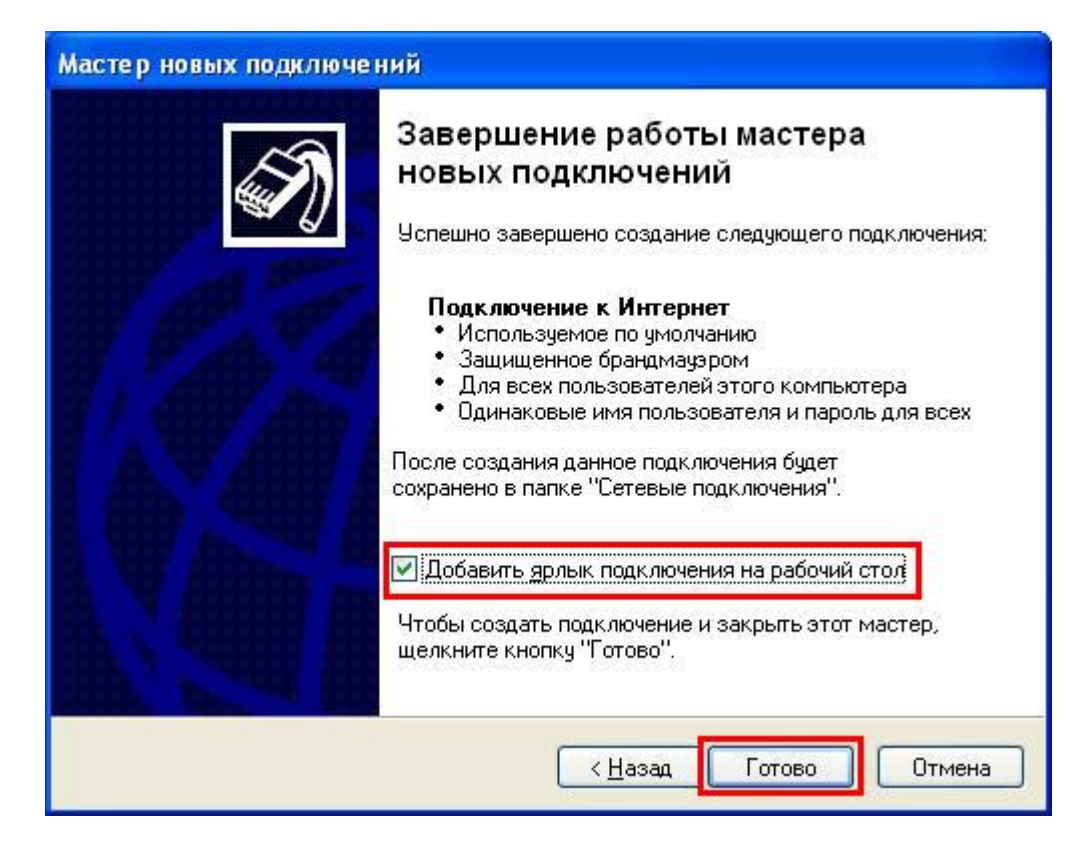

13. После нажатия кнопки «Готово» появится окно подключения. Необходимо нажать кнопку «Подключение» и, если все сетевые реквизиты были введены верно, то произойдёт подключение.

| Подключение                               | : 🛛 🛛 🔀                                                    |
|-------------------------------------------|------------------------------------------------------------|
| C                                         |                                                            |
| Подьзователь:                             |                                                            |
| Пароль:                                   | [Чтобы изменить сохраненный пароль, ще.                    |
| ✓ Сохранять и<br>О только д<br>⊙ для люби | имя пользователя и пароль:<br>"ля меня<br>ого пользователя |
| Падключение                               | Отмена С <u>в</u> ойства <u>С</u> правка                   |

Настройка завершена.